## Használati útmutató topoXplore

Mobil terepi térképező és asztali térinformatikai szoftver © TopoLynx Informatikai Kft. 2017 <u>www.topolynx.com</u> support@topolynx.hu

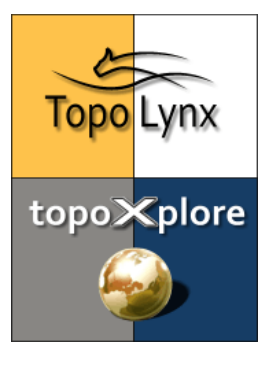

A **topoXplore** olyan térinformatikai szoftver, amellyel a térképi adatok a terepen megjeleníthetők, és bővíthetők GNSS-vevő vagy más adatgyűjtő eszközök segítségével. A szoftver asztali és mobil Windows környezetben működik.

Telepítést követően a szoftver **indítása** a Today képernyőről, az asztalról vagy a Start menüből történhet.

Az **Induló képernyőn** létrehozhatunk egy új projektet ①, mérhetünk pontot ②, vonalat ③, területet ④, megnyithatunk korábbi projektet ⑤ vagy kiindulhatunk projekt sablonokból ⑥:

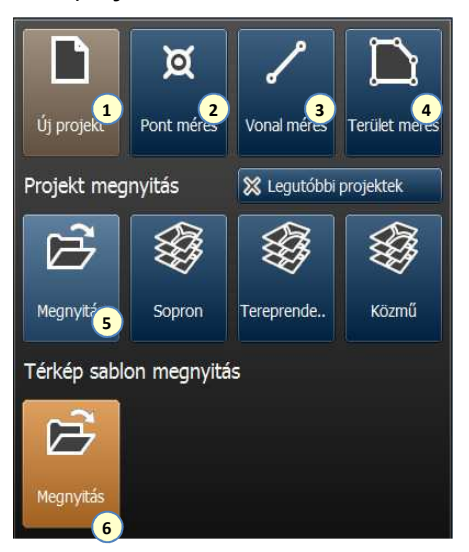

Új projekt létrehozása: megadhatjuk a projekt nevét ①, kiválaszthatjuk a tárolási útvonalat ②, a fájlformátumot ③, a vetületet ④, és beállíthatjuk a használni kívánt kódszótárat ⑤:

| Név:      | Ø    | 1<br>Project31                                      |
|-----------|------|-----------------------------------------------------|
| Útvonal:  |      | D:\Topoexplore\teszt\Project2                       |
| Formátum: | МАР  | SHP MIF D3                                          |
| Vetület:  | Q    | Egyseges Orszagos<br>Vetulet DT, Poly1 4            |
| Kódszótár | 14   | C:\Program Files\TopoLynx<br>topoXplore\Codes.cdt 5 |
| × Mé      | gsem | Projekt<br>létrehozása                              |

A használni kívánt **Vetületi rendszer** ① régió ② és ország ③ alapján választható ki. Lehetséges a vetületek között keresni ④, újat létrehozni ⑤ vagy a meglévőket módosítani ⑥.

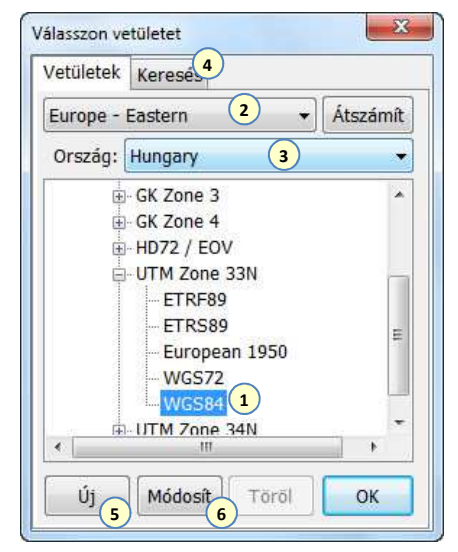

A GNSS Státusz ablak az kikonra kattintva nyitható. Innen érhető el a GNSS Beállító ablak, ahol megadhatjuk a vetületet ①, a geoid modellt ②, a minőségi beállításokat ③, a kommunikációs portot és a baud értéket ④, vagy ahol automatikusan kapcsolódhatunk a GNSS-vevőhöz ⑤.

| Vetület:                | Egyseges Orszagos Vetulet D<br>Poly(1) |                  | DT   |
|-------------------------|----------------------------------------|------------------|------|
| Kijelzés:               | Pozíció kijelzés 👻 📕                   |                  |      |
| Minőségi be             | állítások                              |                  | -(   |
| 🔽 csak 3D p             | ozícic                                 |                  |      |
| Fix minőse              | ég: DGNSS                              | vagy jobb        |      |
| PDOP lin                | mit: 4.0                               | 🗷 Hangje         | elzé |
| Port: COM<br>Baud: 4800 |                                        | Loc se           | rv.  |
| Leica interfé           | vonatko                                | ozási rendszer t | r.:  |

Az vagy az ikonokkal a GNSS Mérés ablak nyitható. A GNSS adatokat új vagy meglévő rétegbe tudjuk rögzíteni. Itt tudjuk az adatrögzítést elindítani/ megállítani ① szüneteltetni ②, kiválasztani a használt réteget③, beállítani az átlagolt mérést ④.

|           | 1     | I | 2  | Átlag: 4     | 0   |
|-----------|-------|---|----|--------------|-----|
| Típus: Te | rület | • | pa | rk           | (   |
|           | ×     |   | A  | lakzat bezár | ása |
| Jobbra:   | 0.000 | 4 | +  | Távolság:    | 0   |
| Előre:    | 0.000 |   |    | Átugrás:     | 0   |
| Fel:      | 0.000 | 4 |    |              |     |

Az Az ikonnal új rétegek hozhatók létre, az ikon segítségével pedig meglévő rétegek adhatók hozzá a térképhez. Az ikonnal nyitható **Rétegkezelő** ablakban az egyes rétegeket láthatóvá tehetjük ①, információt kérhetünk róluk ②, zárolhatjuk vagy szerkeszthetővé tehetjük ③, beállíthatjuk ④, osztályozhatjuk ⑤ és címkézhetjük ⑥.

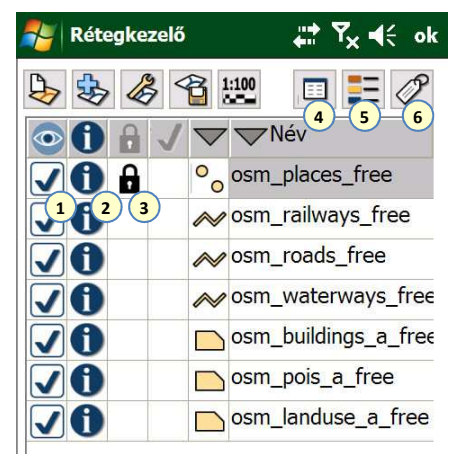

Az 😧 eszköz segítségével **Online** térinformatikai adatforrások érhetők el. A szoftver megjeleníti a kiválasztott (WMS, WMTS, TMS formátumú) forrásokat és háttértérképeket.

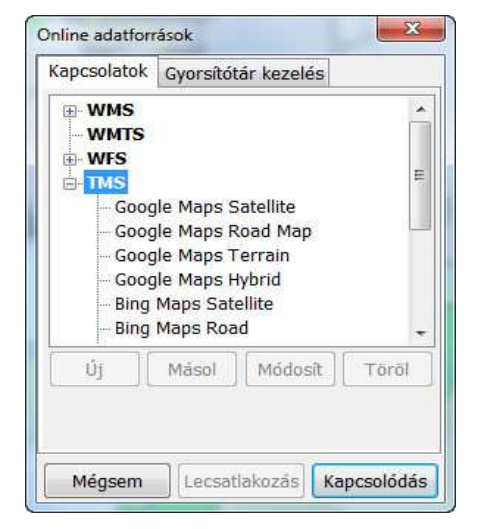

A szoftver különböző **Eszközzel** segíti a térképi navigációt, az információ lekérdezést, a terület- és távolságmérést, az új térképi elemek létrehozását vagy meglévők szerkesztését:

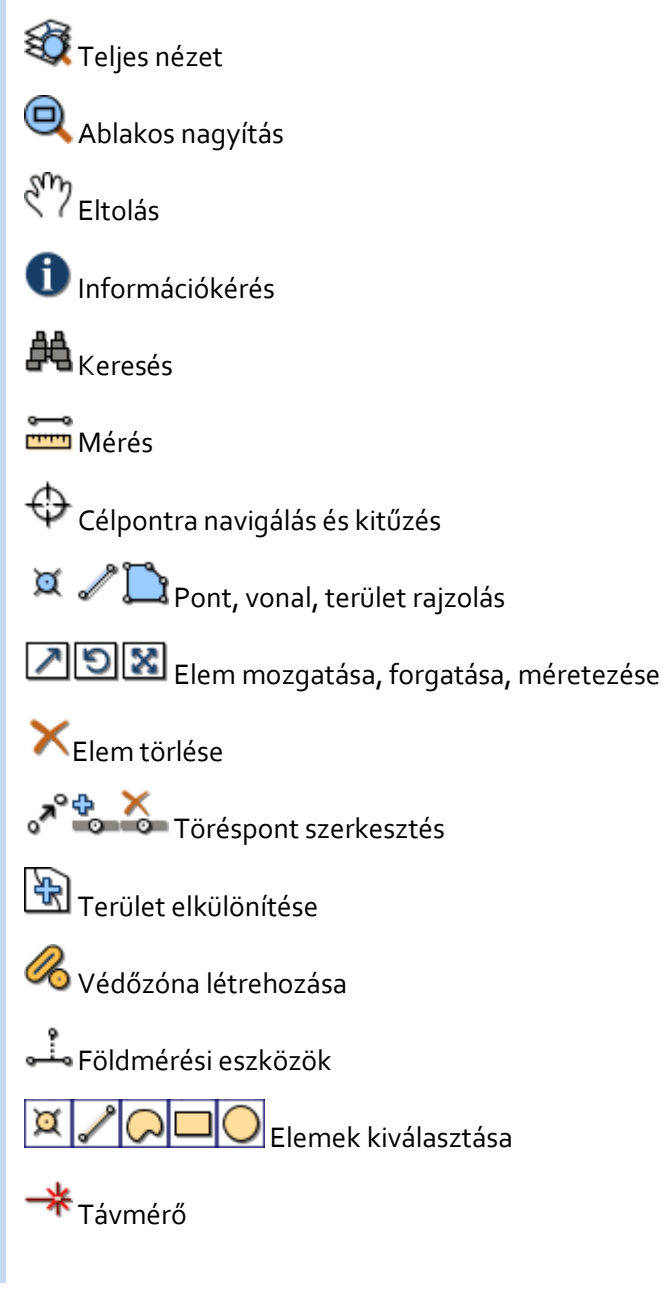

A **Rekord** ablakban a felmért elemek leíró adatait tekinthetjük meg és szerkeszthetjük három különböző módon (űrlap, lista, fa nézet). Itt van lehetőség az értékek szerkesztésére ①, új adatmezők hozzáadására ②, az elemek térképi megjelenítésére ③, célpontként beállítására ④, vagy újramérésére ⑤. A menü ⑥ segítségével kezelhetjük a leíró adatokat.

| osm_places_fre | ee 🔻 Menü |
|----------------|-----------|
|                |           |
| Mező           | Érték     |
| osm_i          | 25914519  |
| cod            | 1002      |
| fclas          | town      |
| populatio      | 14716     |
| nam            | Sárvár 1  |

A [+] eszközzel Új adatmezőt hozhatunk létre, ha bővíteni akarjuk a felmért elemek jellemzőit. Megadhatjuk a mező nevét ①, alapértékét ②, típusát, szélességét, tizedesek számát ③, az ellenőrzési szabályt ④, a használni kívánt kódszótárat ⑤, amelyet a [+] gombra kattintva új kóddal és névvel bővíthetünk.

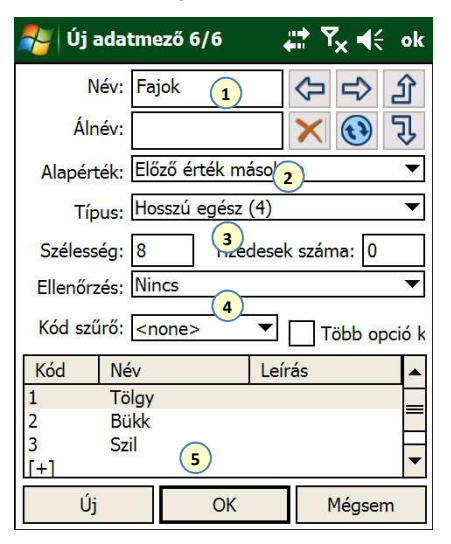